# Acceso a la oficina virtual

El acceso a la Oficina Virtual del Servicio Público de Empleo de Castilla y León puede realizarse:

• Directamente a través de la de la dirección:

http://empleocastillayleon.jcyl.es /oficinavirtual/

• Desde la página web de la Junta de Castilla y León (www.jcyl.es), seleccionando el Tema "Empleo y Empresa" y pulsando en la opción "Oficina electrónica de empleo":

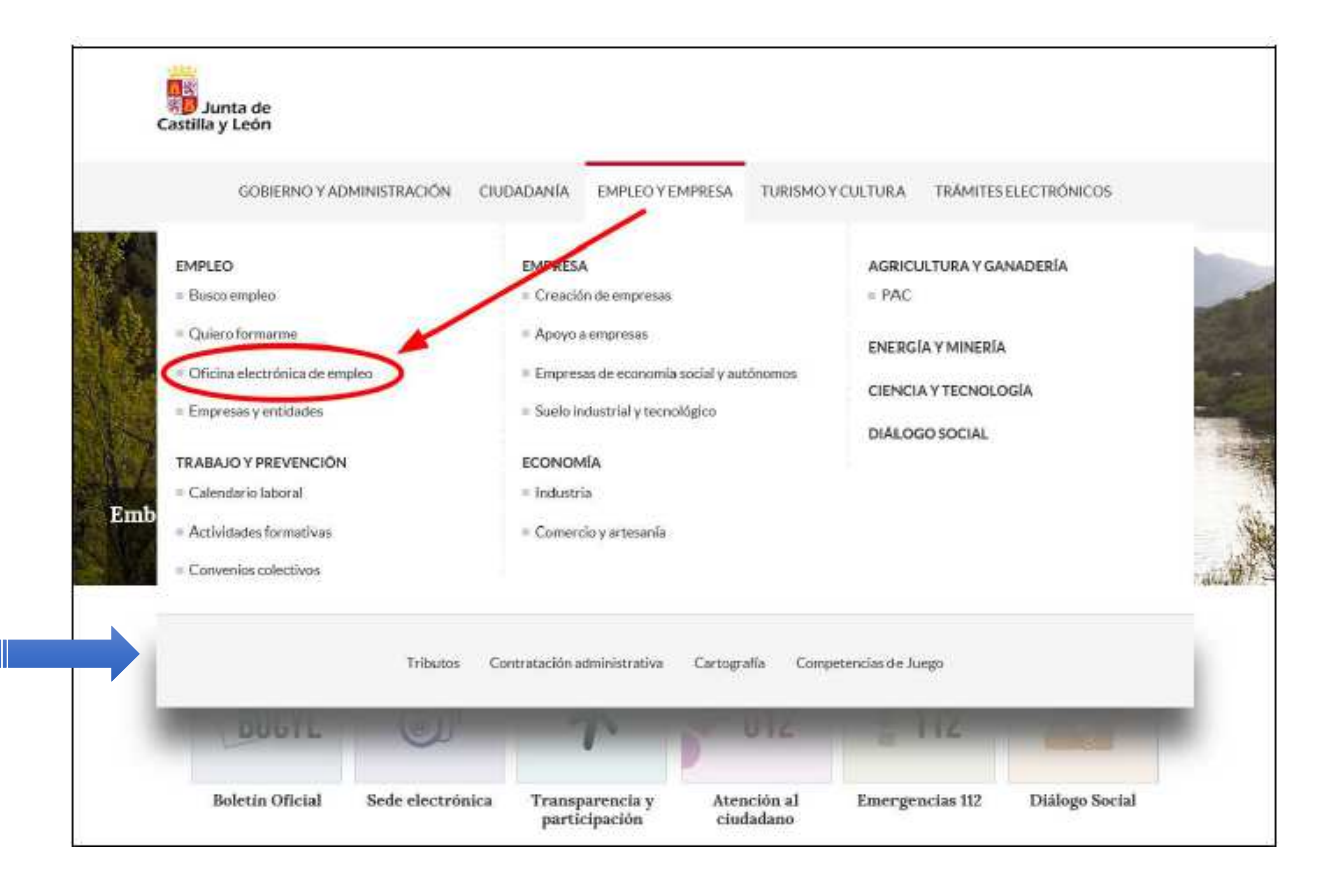

Acceso a Alta de demanda y recuperación de PIN desde oficina virtual

#### Se pulsa <área privada> para acceder

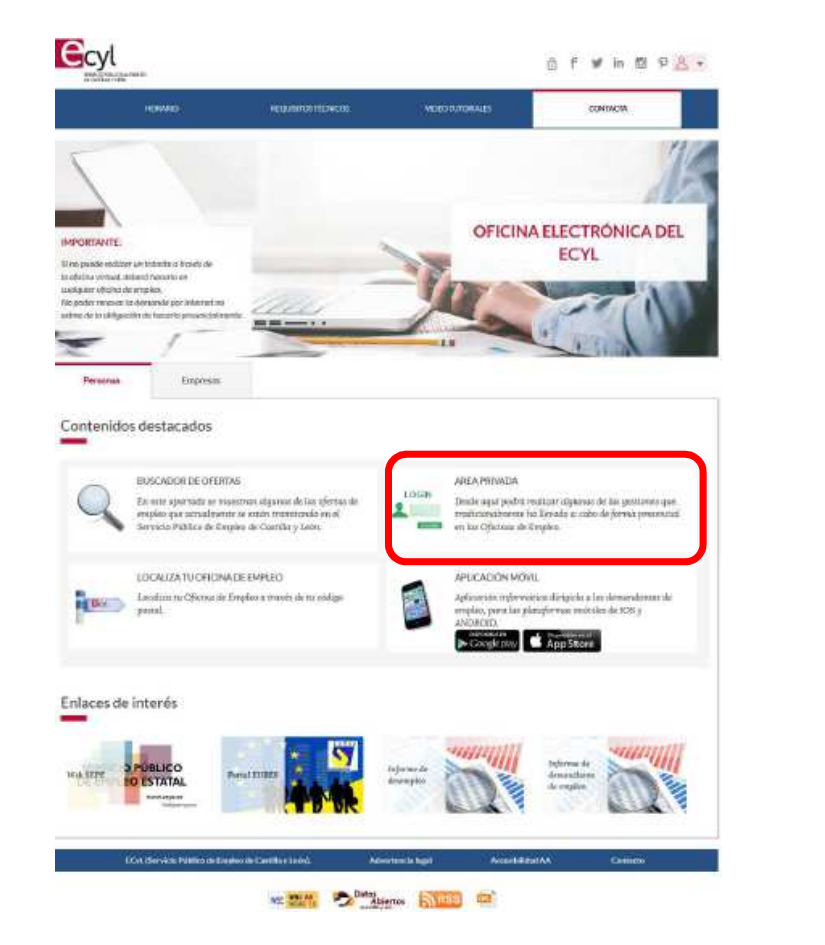

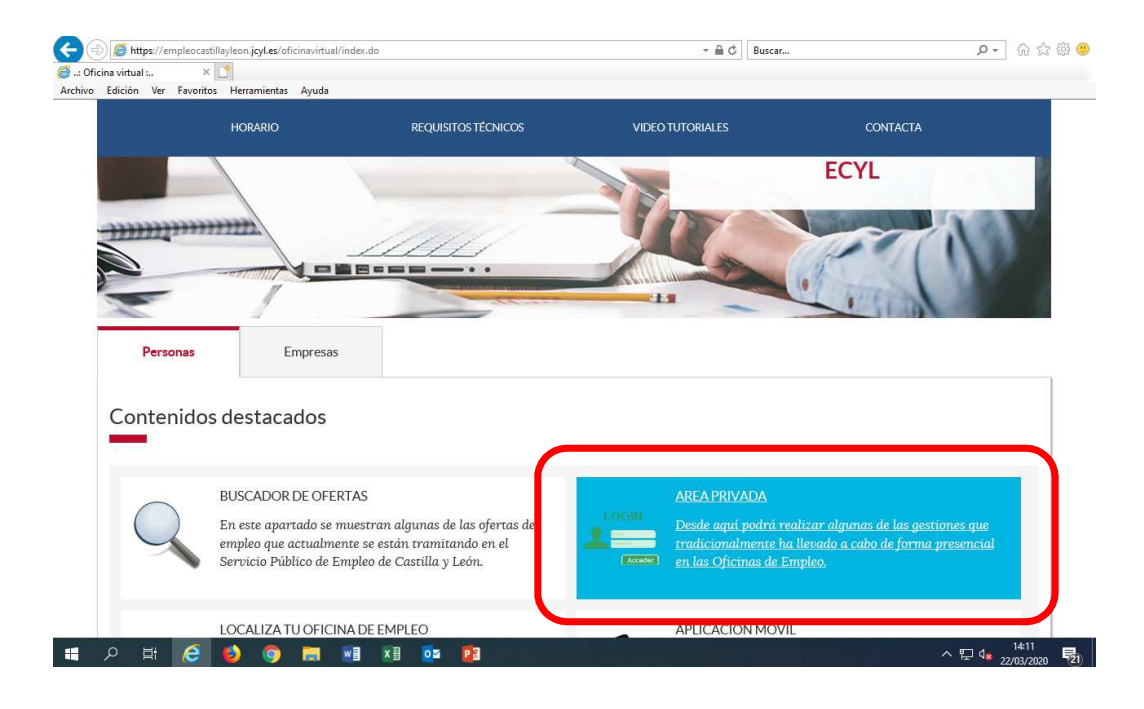

### ¿Dónde está el PIN en la demanda?

El PIN es una serie de números y letras que está en la parte inferior izquierda de la tarjeta de demanda de empleo (DARDE)

| Ccyl<br>Printing set                                                                                                |                                                            | Junta de<br>Castilla y Leór        |
|----------------------------------------------------------------------------------------------------|------------------------------------------------------------|------------------------------------|
| DEMANDA                                                                                                    | DE EMPLEO - JUS                                            | STIFICANTE                         |
| D-14714714G                                                                                                    | F.Nacimier                                                 | to: 13-06-1970                     |
| PEDRO PRUEBA I<br>AVENIDA PRUEBA 5                                                                                  | PRUEBA<br>, Esc. 00 - 00 000                               |                                    |
| 47001 VALLADO UD<br>ESPAÑA                                                                                          | (VALLADOLID)<br>EMANDA ESTĂ D                              |                                    |
| 50 D                                                                                                    | EWANDA ESTA D                                              | EALIA                              |
| FECHAS PRÓXIMA                                                                                                    | S RENOVACIONES                                             |                                    |
| 05-11-2009                                                                                                    | 04-02-2010                                                 | 06-05-2010                         |
| 05-08-2010                                                                                                    | 04-11-2010                                                 | 03-02-2011                         |
| Su demanda tiene u<br>arriba indicada.                                                                              | na validez temporal                                        | hasta la primera fech              |
| Operación realiza                                                                                                   | idaien: 0A47186                                            | 920                                |
| Fecha de inscripc                                                                                                   | 10n : 05-08-200                                            | 9                                  |
|                                                                                                    |                                                            | 700 - 10.5                         |
| Oficina de Inscripción er<br>O.E. VALLADOLID-PC<br>PLAZA DE PONIENTE<br>47003 - VALLADOLID<br>Teléfono : 983341213, | n el Servicio Público de<br>INIENTE<br>51<br>983355433 Int | e Empleo:<br>ormacionsicas@jcyl.es |
| PIN : A608EA92                                                                                                    | para renovación teler                                      | nática a través de:                |
| nttp://www.e                                                                                                    | impleocastillayied h.cof                                   | NOHCINAVITUAL                      |

Alta de demanda desde oficina virtual Recuperación de PIN

Se puede acceder con PIN o Certificado Digital o DNI electrónico

#### Si el PIN no es correcto muestra una ventana con error

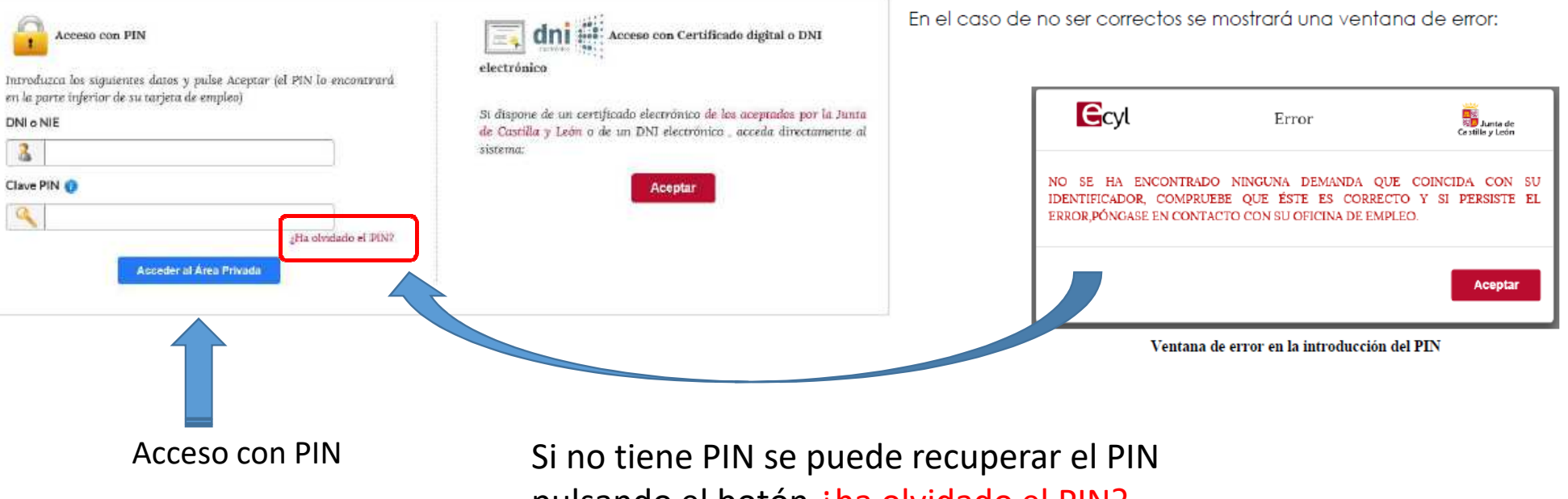

pulsando el botón ¿ha olvidado el PIN?

### Alta de demanda desde oficina virtual Recuperación de PIN

Si el demandante no recuerda o no tiene acceso al PIN, éste puede ser recuperado a través del correo electrónico, cumplimentando DNI o NIE y e-mail

| umpiener                | nte el siguiente formulario para verificar su identidad.                                                                                                    |
|-------------------------|----------------------------------------------------------------------------------------------------|
| a direcció              | m de correo electrónico deberá coincidir con la que figura en su demanda y será a esa dirección donde se le enviará el PIN.                                                                                           |
| ecuerde q<br>az imprin  | pe la renovación desde la Oficina Virtual de Empleo supone la emisión de una nueva Tarjeta de Demanda con un nuevo PIN, por lo que le recomendar<br>na o quarde ésta en su disco.                                     |
| Recuper                 | ración PIN                                                                                                    |
|                         | DNI o NIE                                                                                                    |
|                         | 3                                                                                                    |
| Si en sace              | temanda de omnlen ha hecha comptor una dirección de correa electrómica escriba esa dirección y le envianemos un mensare con el DIN e esa cuenta                                                                       |
| 2010020                 | email                                                                                                    |
|                         |                                                                                                    |
| -                       |                                                                                                    |
| st en su c<br>empleo re | remanda de empreo no na necno constar una arrector de corres suectronico maque el PIN que tenta en el momento anterior a la unima-renovacion o<br>ralizada por internet, aplicación mónil o en su oficina de empleo . |
|                         | PIN Anterior                                                                                                    |
|                         |                                                                                                    |
|                         |                                                                                                    |

Formulario para recuperar el PIN de acceso al área privada

Si el demandante no tiene correo electrónico pero dispone del PIN que tenía en el momento anterior a la última renovación de empleo, también puede recuperar el PIN a través del PIN anterior.

| Ecyl                                    | Junta de<br>Castilla y León |
|-----------------------------------------|-----------------------------|
| El PIN Actual de su demanda es:3D6BB7E0 |                             |
|                                         | Cerrar                      |

Recuperación del PIN de acceso al área privada, a través del PIN Anterior

#### Si es <u>la primera vez que accede</u> al área privada se abre la siguiente pantalla emergente en la que se solicita la aceptación de los términos y condiciones legales

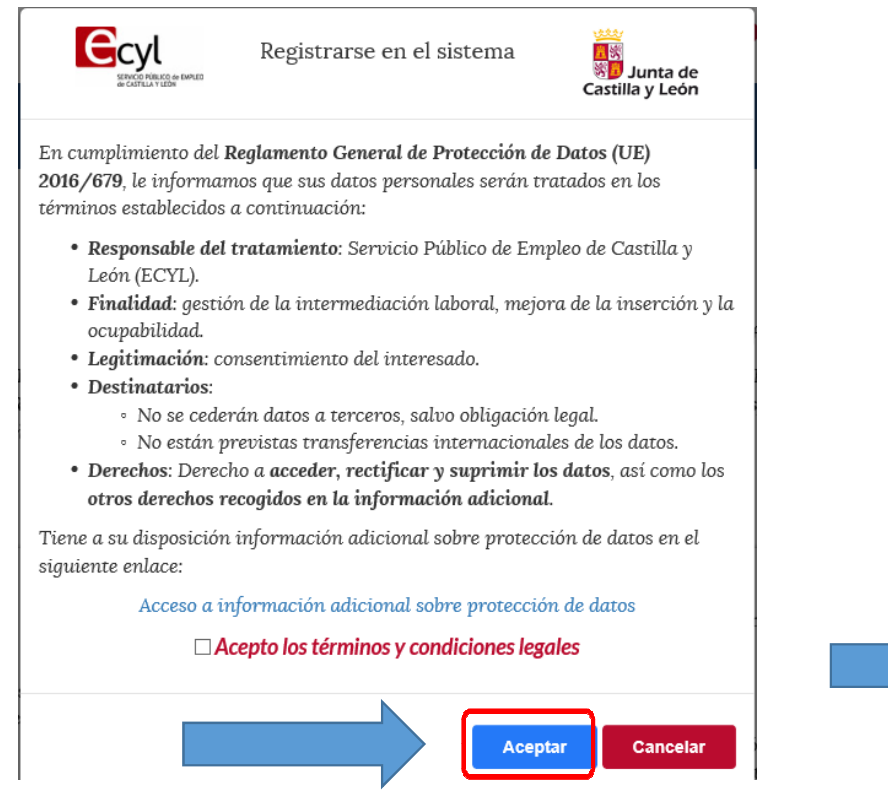

#### El alta de la demanda se hace a través de la opción <Cambio de situación administrativa>

| Edición Ver Eavoritos Herramientas Ayuda                                                                             |                                                                                                    |                                                                                                    |          |  |
|----------------------------------------------------------------------------------------------------|----------------------------------------------------------------------------------------------------|----------------------------------------------------------------------------------------------------|----------|--|
| ECCUL<br>BANGO FALLED DE INFILIO<br>CALIFILIA Y LEDIN                                                                |                                                                                                    | 👌 f 🎔 in 🖾 🖗 🖓 📲                                                                                                    |          |  |
| INICIO ÁREA PRIVADA                                                                                                  | SERVICIOS AYUDA                                                                                                    | CONTACTA DESCONECTAR                                                                                                    |          |  |
| Inicio > Área Privada                                                                                                |                                                                                                    |                                                                                                    |          |  |
| Datos de identificación del demandante 🔒                                                                             | Avisos para el demandante                                                                                                    | Situación Administrativa                                                                                                    |          |  |
| Nombre QUIROS BECKER, LUIS FDO<br>Dirección CT\FUENSALDAÑA, 9 C<br>Cividad 47188 - VALLADOLID<br>Código postal 47009 | SU DEMANDA DEBE RENOVARSE EL<br>PRÓXIMO DÍA 12-03-2018. EN CASO DE NO<br>REALIZARSE VÁLIDAMENTE LA<br>RENOVACIÓN, SU DEMANDA CAUSARÁ BAJ/ | La situación administrativa de<br>es: ALTA<br>Próxima renovación 12-03-2018<br>A                                                           | la deman |  |
| Servicios a demandantes                                                                                              | Listado de últimas                                                                                                    | s acciones                                                                                                    | 1        |  |
| Renovación de la demanda                                                                                             | 17-01-2018 09:35<br>17-01-2018 09:17<br>16-01-2018 08:49                                                                                  | 17-01-2018 09:35 : Solicitud de servicio.<br>17-01-2018 09:17 : Entrada correcta al sistema.<br>16-01-2018 09:49 : Consulta de la demanda. |          |  |
| Emitir copia tarjeta de demanda                                                                                      | 16-01-2018 08:46<br>11-12-2017 17:24                                                                                                    | 16-01-2018 08:46 : Entrada correcta al sistema.<br>11-12-2017 17:24 : Renovacion desde app movil.                                          |          |  |
| Informe de demanda                                                                                                   | 11-12-2017 17:23                                                                                                    | 11-12-2017 17:23 : Acceso app movil.                                                                                                    |          |  |
| Consulta/Solicitud de Servicios                                                                                      | 24-11-2017 11:55                                                                                                    | 24-11-2017 11:55 : Acceso app movil.                                                                                                    |          |  |
| Cambio Situación Administrativa                                                                                      |                                                                                                    | : Acceso app movil.<br>I : Acceso app movil.                                                                                               |          |  |
|                                                                                                    |                                                                                                    | 09-10-2017 12:23 : Acceso app movil                                                                                                    |          |  |

- ✓ Se elige la nueva situación: <Alta> y se contesta a tres preguntas:
  - ✓ ¿Está trabajando?
  - ✓ ¿Desea inscribirse para mejorar o cambiar de empleo?
  - ✓ ¿Es estudiante?

|                                                                 | INICIO                             | ÁREA PRIVADA                        | SERVICIOS           | AYUDA           | CONTACTA                     | DESCONECTAR |   |                                                               |
|-----------------------------------------------------------------|------------------------------------|-------------------------------------|---------------------|-----------------|------------------------------|-------------|---|---------------------------------------------------------------|
| SITUACIÓN AD                                                    | MINISTRATIVA NU                    | JEVA                                |                     |                 |                              |             |   | Elige la nueva<br>situación: alta                             |
| Situación administ                                              | trativa nueva:                     |                                     |                     |                 |                              |             | ~ |                                                               |
| ¿Está trabajando?<br>SI, por cuenta ajen:<br>¿Desea inscribirse | a<br>para mejorar o camb           | iar su empleo?                      |                     |                 |                              |             | ~ |                                                               |
| NO<br>¿Es estudiante?                                           | Frank Strand                       |                                     |                     |                 |                              |             | ~ | Para confirmar la modificación<br>de los datos bay que pulsar |
| NO                                                              | 712 1 12                           | ι ιαςιώνι αρμινικτραγ               | TVA CAMBIADÁ DE BA  | IA A ALTA :DESE |                              | MBIO2       | ~ | sobre el botón                                                |
|                                                                 | 50 511                             |                                     | AVA CAWIDIANA DE DA | AAALIA (DESE    | A CONTINUAR CONTEL CAR       |             |   |                                                               |
| EC                                                              | CyL (Servicio Públi <u>co de l</u> | Cambia<br>Empleo de Castilla y León | n Situación Ve      | er Solicitud    | Cancelar<br>Accesibilidad AA | Centacto    |   |                                                               |

Se abre un documento pdf con la solicitud de la transacción electrónica y el contenido de la operación realizada. Conviene guardarlo o imprimirlo, como justificante de la operación.

| INICIO                                   | ÁREA PRIVADA                                                             | SERVICIOS                                                                    | CONTACTA                                            | DESCONECTAR                        |
|------------------------------------------|--------------------------------------------------------------------------|------------------------------------------------------------------------------|-----------------------------------------------------|------------------------------------|
| Inicio > Área Privada > Cambio Situación | Administrativa > Resultado Cambio Situación                              |                                                                              |                                                     |                                    |
| Por favor, imprima el pdf gene           | El cambio de Situación s<br>erado o apunte el Id de Transacción d<br>adn | Administrativa ha sido<br>e Firma digital, ya que<br>ninistrativa realizado. | realizado con éxito.<br>es necesario para comprobar | la validez del cambio de situación |
| Información del proceso de F             | ïrma del cambio de Situación Ac                                          | dministrativa                                                                |                                                     |                                    |
| Id. Transacción                          | 01QWVF9T5HFYU                                                            |                                                                              |                                                     |                                    |
| Situación Administrativa nue             | eva ¿Está trabajando?                                                    | ¿Desea inso                                                                  | ribirse para mejorar o camb                         | iar su empleo?                     |
| A - ALTA                                 | SI, por cuenta ajena                                                     | NO                                                                           |                                                     |                                    |
| ¿Es estudiante?                          | Fecha de Cambio de situació                                              | ín                                                                           |                                                     |                                    |
| NO                                       | 23-03-2020                                                               |                                                                              |                                                     |                                    |
| 👔 Se ha gen                              | erado una nueva tarjeta de demanda con                                   | datos distintos que debe                                                     | rá imprimir o guardar para su p                     | osterior impresión.                |

Volver

Por otro lado, se visualiza un nuevo Darde (tarjeta de empleo) para el demandante que se debe imprimir o guardar

| Si usted es demandante inscrito en una Oficina del Servicio Público de Empleo de Castilla y León<br>(ECYL), debe saber:<br>* Los datos personales contenidos en el curriculum vitae de su demanda de empleo, gozan de la<br>protección establecida en la Ley Orgánica 15/1999, de 13 de diciembre, de Protección de Datos                                                                                                    | Ecyl<br>Write takets beins<br>write takets beins<br>South a de Castilla y León                                                                                                    |
|----------------------------------------------------------------------------------------------------|----------------------------------------------------------------------------------------------------|
| <ul> <li>Se caracter resona.</li> <li>* Es fundamental que el curriculum vitae de su demanda de empleo se mantenga<br/>constantemente actualizado, por lo que cualquier cambio deberá ser comunicado a su oficina del<br/>Servicio Público de Empleo. La no actualización de ciertos datos puede suponer la péridia de<br/>una oportunidad de empleo o del directimiento de alguna acción formativa o de orientación<br/>profesional que pudiera mejorar su empleabilidad.</li> <li>* La renovación de su demanda de empleo deberá electuarse en la fecha exacta que determine<br/>su tarjeta de empleo, bien en la Oficina de Empleo, en la Oficina vinual (internet) o a través de la<br/>App del ECYL para múleita.</li> <li>* Deberá cumpir con las obligaciones estipuladas en los aniculos 17, 24 y 25 del Real Decreto<br/>Legistativo 5/2000, de 4 de agosto por el que se aprueba el texto refundido de la Ley sobre<br/>Infraciones y Sanciones en el Orden Social, emer las que se en cuantrata:<br/>. Comparecer, previo requerimento, amb los sencios públicos de empleo e las agencias de<br/>empleo, por las agencias de colocad, entre las que se en antentara:<br/>. Comparecer, previo nequerimento, amb los sencios públicos de empleo e las agencias de<br/>colocación.</li> <li>No rechazar una ofera de empleo adecuada, ya sea ofrecida por los servicios públicos de<br/>empleo por las agencias de colocación cuando desamolen actividos en el alimbio de la<br/>colaboración con aquellos, ni negarte a participar en programas de empleo, incluidos los<br/>de inservito profesionad, o en acciones de promoción, formación o reconventión<br/>prefesional, salvo causa justificada, direcidos por los servicios públicos de empleo.</li> <li>*Adematis si V4 es perceptor de prestaciones so subsidio por las percepcion de sus notificaciones y<br/>comunicaciones.</li> <li>*Cumpir el requisito, exigito para la conservación de la percepción de la prestación, de<br/>estar incorto como dematidan de de empleo.</li> <li>*Adematis si V4 es perceptor de prestaciones social checidos por los Servicios Públicos de<br/>Empleo.</li> <li>*Cumpir las exigencias del comp</li></ul> | DEMANDA DE EMPLEO - JUSTIFICANTE         D-112       F.Nacimiento: 16-11 1010         ALBERTO PAMIES ALAMEDA         CALLE VIA PÚBLICA DE RESIDENCIA 19 - BJ         09002 CORTES (BURGOS)         ESPAÑA         DEMANDA RENOVADA         FECHAS PRÓXIMAS RENOVACIONES         26-12-2018       27-03-2019         Su demanda tiene una validez temporal hasta la primera fecha arriba indicada         Operación realizada en :       AG47000108         EG Renovación :       25-09-2018         Fecha real de renovación :       25-09-2017         10 - 15:30 |
| mencionado Real Decreto.<br>-Bi incumplimiento de las obligaciones terificadas en los artículos 24 y 25 correspondientes<br>a los percetores, se poció sancionar con la pérdida temporal o la extinción de la<br>prestación según lo estipulado en el artículo 47.1 de dicho Real Decreto.                                                                                                    | Oficina de Inscripción en el Servicio Público de Empleo:<br>O.E. BURGOS-CALZADAS<br>C/ CALZADAS, 36<br>06004 - BURGOS<br>Teléfono : 947278454, 947278455 informacionsicas:@icvl.es                                                                                                    |
| ID. transacción: 1654.0                                                                                                    | PIN: C2A79F5A para renovación telemática a través de:<br>http://http://empleocastillay/eon.jcyl.es/oficinavirtual o de la App del<br>C2A79F5ADA2452938C0D8074C18C10E1F8D0C7F4                                                                                                    |

------

# Solución de problemas

Si llegados a esta pantalla no se visualiza ni el pdf ni la tarjeta de empleo, es porque tienen bloqueados los elementos emergentes. **Solución**: En la parte superior se pulsa la pestaña servicios Emitir copia tarjeta de demanda

| INICIO                                   | INICIO ÁREA PRIVADA            |                               | CONTACTA                        | DESCONECTAR         |
|------------------------------------------|--------------------------------|-------------------------------|---------------------------------|---------------------|
| Renovación de la demanda                 | Consulta / mo                  | dificación de datos           | Emitir copia tarj               | jeta de demanda     |
| Consulta/Solicitud de Servicios          | CV Europeo (                   | Europass)                     | Informe de dem                  | anda                |
| Consulta/Solicitud de Servicios          | Cambio Situa                   | ción Administrativa           | Incorporación a                 | Ofertas             |
| Id. Transacción 01Q                      | WVF9T5HFYU                     |                               |                                 |                     |
| Situación Administrativa nueva           | ¿Está trabajando?              | ¿Desea insc                   | ribirse para mejorar o cambi    | ar su empleo?       |
| A - ALTA                                 | SI, por cuenta ajena           | NO                            |                                 |                     |
| ¿Es estudiante? Fecha de Cambio de situa |                                | ación                         |                                 |                     |
| NO                                       | 23-03-2020                     |                               |                                 |                     |
| 🚺 Se ha generado                         | una nueva tarjeta de demanda ( | con datos distintos que deber | á imprimir o guardar para su po | osterior impresión. |

Volver